Tilmelding til Klubmodul

Gå til hjemmesiden via følgende link: <u>Klubmodul - hjemmeside</u>

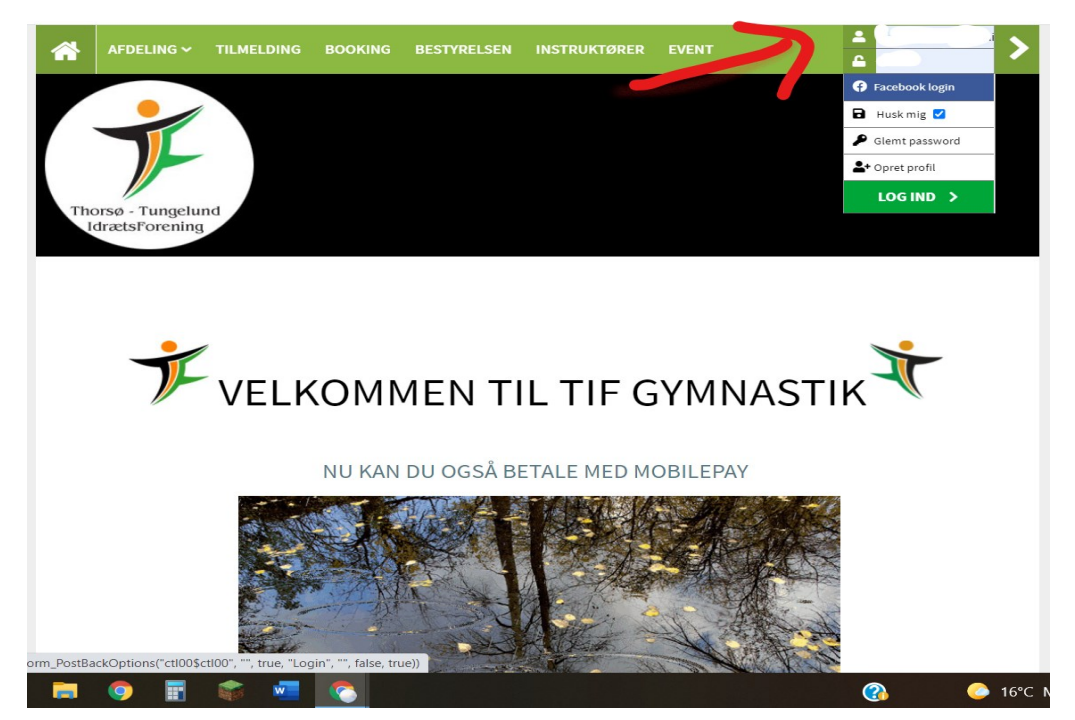

1. Indtast brugernavn og adgangskode (rød pil)

2. Klik på "Tilmelding" i den grønne bjælke øverst (rød pil)

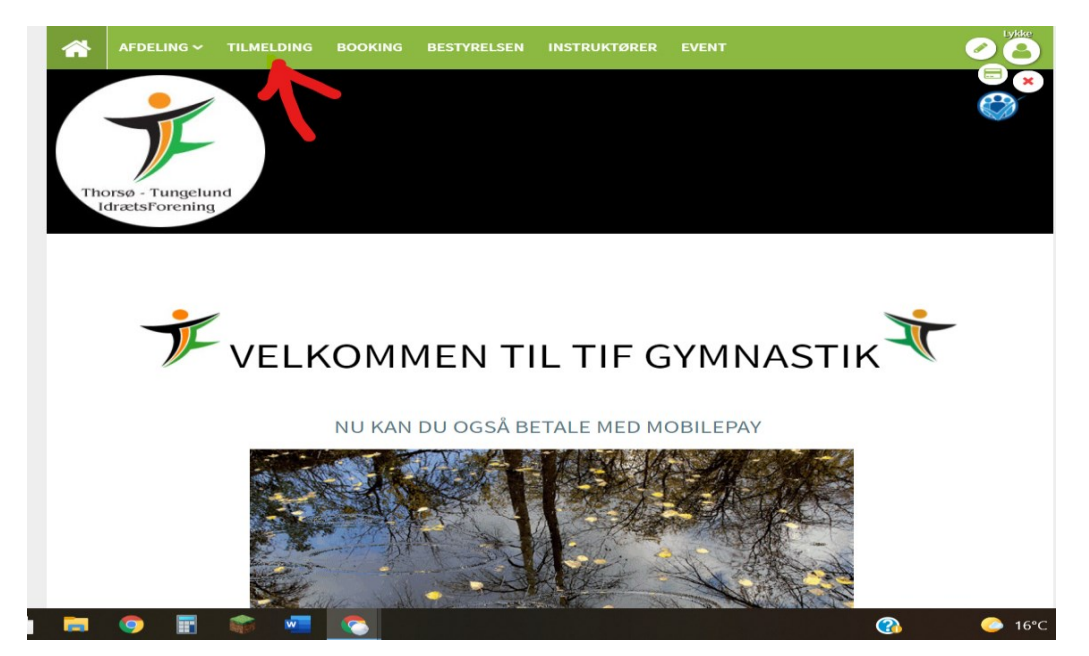

3. Vælg det team, du (eller dit barn) gerne vil deltage på (rød pil er et eksempel)

|                                                         |                                                                    |           |                                                                                                    |                                                                                        | INSTRUKTØRER | EVEN  | ·                                                                                                    |
|---------------------------------------------------------|--------------------------------------------------------------------|-----------|----------------------------------------------------------------------------------------------------|----------------------------------------------------------------------------------------|--------------|-------|----------------------------------------------------------------------------------------------------|
| Tho                                                     | orsø - Tungelu<br>drætsForening                                    | nd        |                                                                                                    |                                                                                        |              |       |                                                                                                    |
|                                                         |                                                                    |           |                                                                                                    |                                                                                        |              | 20 -  |                                                                                                    |
| Vi                                                      | ntersæson                                                          | 2021/2022 |                                                                                                    |                                                                                        | Man.         | 30. a | ug. 2021 - Søn. 20. ma                                                                                            |
| Vi                                                      | ntersæson                                                          | 2021/2022 |                                                                                                    |                                                                                        | Man. S       | 30. a | ug. 2021 - Søn. 20. ma                                                                                            |
| Vi                                                      | ntersæson                                                          | 2021/2022 |                                                                                                    |                                                                                        | Man          | 30. a | ug. 2021 - Søn. 20. ma                                                                                            |
| Vi<br>Q<br>Familie                                      | ntersæson                                                          | 2021/2022 | <b>.</b>                                                                                           | FemaleFitness                                                                          | Man          | 30. a | ug. 2021 - Søn. 20. ma                                                                                            |
| Vi<br>Q<br>Familio<br>Foræld                            | ntersæson<br>Søg<br>Fitness<br>Ire/barn                            | 2021/2022 | <u>ن</u>                                                                                           | FemaleFitness<br>Krolf pay and play                                                    | Man          | 30. a | ug, 2021 - Søn, 20. ma<br>FemaleFitness - udendørs<br>Krumspringerne                                              |
| Vi<br>Q<br>Familio<br>Foræld<br>MiniMi                  | ntersæson<br>Søg<br>e Fitness<br>Ire/barn<br>x                     | 2021/2022 | <ul> <li>④</li> <li>1</li> <li>④</li> <li>1</li> </ul>                                             | FemaleFitness<br>Krolf pay and play<br>Puls og Styrke M/K                              | Man          | 30. a | ug, 2021 - Søn, 20. ma<br>FemaleFitness-udendørs<br>Krumspringerne<br>Rul i hallen                                |
| Vi<br>Q<br>Familie<br>Foræld<br>MiniMi<br>Sjip          | ntersæson<br>Søg<br>Fitness<br>Ire/barn<br>x                       | 2021/2022 | <ul> <li>③</li> <li>○</li> <li>○</li> <li>○</li> <li>○</li> <li>○</li> <li>○</li> <li>○</li> </ul> | FemaleFitness<br>Krolf pay and play<br>Puls og Styrke M/K<br>SMART Kids                | Man          | 30. a | ug, 2021 - Søn, 20. ma<br>FemaleFitness - udendørs<br>Krumspringerne<br>Rut i hallen<br>SMART Kids - halv periode |
| Vi<br>Q<br>Familio<br>Foræld<br>MiniMi<br>Sjip<br>SMART | ntersæson<br>Søg<br>e Fitness<br>Ire/barn<br>x<br>Training, senior | 2021/2022 | ©  <br>©  <br>©  <br>()<br>()<br>()<br>()<br>()<br>()<br>()<br>()<br>()<br>()                      | FemaleFitness<br>Krolf pay and play<br>Puls og Styrke M/K<br>SMART Kids<br>Spilopperne | Man          | 30. a | FemaleFitness - udendørs<br>Krumspringerne<br>Rul i hallen<br>SMART Kids - halv periode<br>Supermix 12- 18 år     |

4. Kontroller, at det er det rigtige hold, og tryk derefter på den mørkegrønne bjælke "Tilmeld/læs mere" (rød pil)

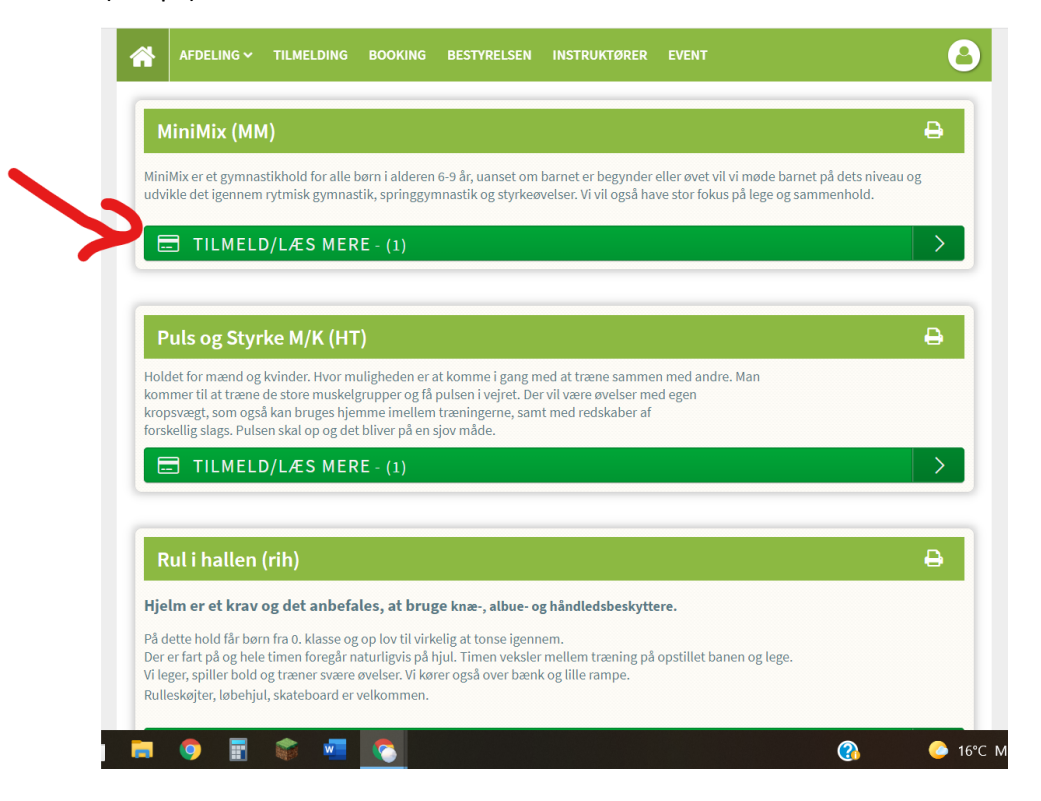

5. Tryk derefter på "Tilmeld" igen efter du har kontrolleret, at det er det rigtige hold og den rigtige træningsdag (rød pil)

|                                                                                                    | G V TILMELDING                                                                                               | BOOKING                             | BESTYRELSEN                             | INSTRUKTØRER                                                                                  | EVENT                                                                                   |                                                              |                        |
|----------------------------------------------------------------------------------------------------|----------------------------------------------------------------------------------------------------|-------------------------------------|-----------------------------------------|-----------------------------------------------------------------------------------------------|-----------------------------------------------------------------------------------------|--------------------------------------------------------------|------------------------|
| Thorsø - Tun                                                                                                    | gelund                                                                                                    |                                     |                                         |                                                                                               |                                                                                         |                                                              |                        |
| MiniMix                                                                                                    |                                                                                                    |                                     |                                         |                                                                                               |                                                                                         |                                                              |                        |
| Info<br>MiniMix<br>udvikle                                                                                                    | er et gymnastikhold<br>det igennem rytmisk                                                                   | for alle børn i a<br>gymnastik, spr | lderen 6-9 år, uan<br>inggymnastik og : | set om barnet er beg<br>styrkeøvelser. Vi vil o                                               | ynder eller øvet vil vi<br>gså have stor fokus p                                        | i møde barnet på de<br>så lege og sammenh                    | ets niveau og<br>nold. |
| <ul> <li>Info<br/>MiniMix<br/>udvikle-</li> <li>1</li> <li>Mandag</li> <li>Tid: 16:30 -</li> </ul>                                                                               | er et gymnastikhold<br>Jet igennem rytmisk<br>17:30                                                          | for alle børn i a<br>gymnastik, spr | lderen 6-9 år, uan<br>inggymnastik og : | set om barnet er beg<br>styrkeøvelser. Vi vil d<br><b>Periode:</b> Ma<br><b>Pris:</b> 495     | ynder eller øvet vil vi<br>gså have stor fokus p<br>n. 30. aug. 2021 - Ma<br><b>kr.</b> | i møde barnet på de<br>å lege og sammenh<br>n. 14. mar. 2022 | ets niveau og<br>lold. |
| <ul> <li>Info<br/>MiniMix<br/>udvikle</li> <li>1</li> <li>Mandag<br/>(© Tid: 16:30 -<br/>بی) Sted: Multi</li> </ul>                                                              | er et gymnastikhold i<br>det igennem rytmisk<br>17:30<br>nal, Multihal                                       | for alle børn i a<br>gymnastik, spr | lderen 6-9 år, uan<br>inggymnastik og : | set om barnet er beg<br>styrkeøvelser. Vi vil d<br>Periode: Ma<br><b>Pris:</b> 495<br>TILMELD | ynder eller øvet vil vi<br>gså have stor fokus p<br>n. 30. aug. 2021 - Ma<br><b>kr.</b> | i møde barnet på de<br>å lege og sammenh<br>n. 14. mar. 2022 | ets niveau og<br>old.  |
| <ul> <li>Info<br/>MiniMix<br/>udvikle.</li> <li>1</li> <li>Mandag</li> <li>Tid: 16:30 -<br/>Sted: Multi</li> <li>Sted: Multi</li> <li>Instruktor:</li> <li>Hjælper: A</li> </ul> | er et gymnastikhold i<br>det igennem rytmisk<br>17:30<br>nal, Multihal<br>Ida Mørup<br>berte Hartvig Nielser | for alle børn i a<br>gymnastik, spr | lderen 6-9 år, uan<br>inggymnastik og : | set om barnet er beg<br>styrkeøvelser. Vi vil d<br>Periode: Ma<br>Pris: 495                   | ynder eller øvet vil vi<br>gså have stor fokus p<br>n. 30. aug. 2021 - Ma<br><b>kr.</b> | i møde barnet på de<br>å lege og sammenh<br>n. 14. mar. 2022 | ets niveau og<br>hold. |

6. Læs betingelser og sæt kryds i feltet (rød pil 1), og tryk derefter på "Betal her" (rød pil 2)

| Stausholm Jensen     Turina's Gambulik     Coople     Tataurgerregik     Kondata 62021   Servicevikkir     Reporter en følj aktoret     495,00 kr.     Til betaling     495,00 kr.     Til betaling     495,00 kr.     Til betaling     495,00 kr.     Til betaling     495,00 kr.     Til betaling     495,00 kr.     Til betaling     495,00 kr.     Til betaling     495,00 kr.     Turina's Gambulik     Strutkommentar til tilmelding     Bemærik. Dit navn og adresse har vi allerede. Max 2.000 tegn.     Turina's Gambulik     Seg accepterer betingelserne     Entil HER ACCEPTER BETINGELSERNE | starre kort Thor Ejendomme Ans Stausholm Biler ( Ian                                                                                                    | nolm Biler 🌚                                                             |
|----------------------------------------------------------------------------------------------------|----------------------------------------------------------------------------------------------------|--------------------------------------------------------------------------|
| <ul> <li>Pris 495,00 kr.</li> <li>Til betaling 495,00 kr.</li> <li>Til betaling 495,00 kr.</li> <li>Evt. kommentar til tilmelding</li> <li>Bemærk. Dit navn og adresse har vi allerede. Max 2.000 tegn.</li> <li>Jeg accepterer betingelserne</li> <li>BETAL HER ACCEPTER BETINGELSERNE</li> </ul>                                                                                                    | Defeuth Golf (Constitution of the second second sec | Tastaturgenveje Kortdata 62021 Servicevilkår Rapporter en fejl på kortet |
| <ul> <li>Til betaling 495,00 kr.</li> <li>Evt. kommentar til tilmelding</li> <li>Bemærk. Dit navn og adresse har vi allerede. Max 2.000 tegn.</li> <li>Jeg accepterer betingelserne</li> <li>BETAL HER - ACCEPTER BETINGELSERNE</li> </ul>                                                                                                    | Pris                                                                                                    | 495,00 kr.                                                               |
| <ul> <li>Evt. kommentar til tilmelding</li> <li>Bemærk. Dit navn og adresse har vi allerede. Max 2.000 tegn.</li> <li>Jeg accepterer betingelserne</li> <li>BETAL HER - ACCEPTER BETINGELSERNE</li> </ul>                                                                                                    | Til betaling                                                                                                    | 495,00 kr.                                                               |
| Bemærk. Dit navn og adresse har vi allerede. Max 2.000 tegn.         Jeg accepterer betingelserne         BETAL HER - ACCEPTER BETINGELSERNE                                                                                                    | Evt. kommentar til tilmelding                                                                                                    |                                                                          |
| User accepterer betingelserne  E BETAL HER - ACCEPTER BETINGELSERNE  Herrer Turgelund Gummartik Turgelund Rakker 8, 9921 Thorea, 116 61212622                                                                                                    | Bemærk. Dit navn og adresse har vi allerede. Max 2.000 tegn.                                                                                                    |                                                                          |
| BETAL HER - ACCEPTER BETINGELSERNE                                                                                                    | Jeg accepterer betingelserne                                                                                                    |                                                                          |
| Tharra Tungalund Gumaastik Tungalund Bakkar 9 9991 Tharra TK 2313237                                                                                                    | BETAL HER - ACCEPTER BETINGELSERNE                                                                                                    |                                                                          |
| morse - rungelund dyminastik - rungelund bakket 8 - 8861 morse - m. 01515522                                                                                                    | - Tungelund Gymnastik - Tungelund Bakker 8 - 8881 Thorsø - Tlf: 61313522                                                                                                    | en locaine fa Valena de                                                  |

- 7. Vælg nu, om du vil betale med kort Dankort/Mastercard–eller med Mobilepay (rød pil 1). Læs vilkår og betingelser og fortrolighedspolitik og derefter kryds dette felt så godt (rød pil 2)
- Tryk nu på den blå bjælke "Betal XXXkr" og fuldfør betalingen Du (eller dit barn) er nu registreret

|          |   | Nyt kort                                                                                                    | VISA 🌒                                                                                                    | • 3                                   |   |  |
|----------|---|----------------------------------------------------------------------------------------------------|----------------------------------------------------------------------------------------------------|---------------------------------------|---|--|
|          |   | Kortnummer                                                                                                    |                                                                                                    |                                       |   |  |
|          |   | Udløber (mm/åå)                                                                                                    | CVC                                                                                                    | 0                                     |   |  |
|          | - | MobilePay                                                                                                    | C                                                                                                    | MobilePay                             | 2 |  |
| ~ ~<br>^ | ) | Jeg accepterer betingelserr<br>Jeg accepterer Thorse-Tungelu<br>Idrætsforening Handelsbetinge<br>Husk mig<br>Gem mine betallings- og leverin<br>accepterer jeg Brugervilkårene<br>at Nets behandler mine data i c<br>Privatlivspolitik. | ie<br>nd<br>Iser og Privatlivspolitik.<br>gsdetaljer og husk min en<br>for "Gem mine detaljer"<br>verensstemmelse med Ne | hed. Hermed<br>g samtykker til,<br>ts |   |  |
| 5-       |   | Beta                                                                                                    | ll 495 kr                                                                                                    |                                       |   |  |
|          |   |                                                                                                    |                                                                                                    |                                       |   |  |

## TAK FOR AT STØTTE GYMNASTIKAFDELINGEN - VI HÅBER DU BLIVER TILFREDS

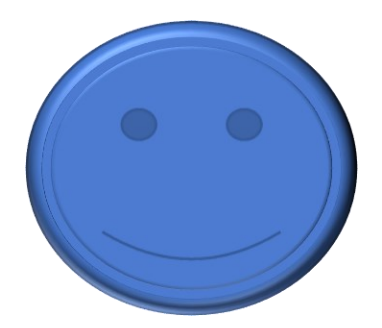